# Configuración de la conectividad entre diferentes colores de TLOC

## Contenido

Introducción Prerequisites Requirements Componentes Utilizados Antecedentes Configurar Diagrama de la red Configuración Verificación Troubleshoot Summary Información Relacionada

# Introducción

Este documento describe la configuración que puede permitir a un usuario implementar la conectividad entre diferentes colores de Ubicación de transporte (TLOC).

# Prerequisites

## Requirements

Cisco recomienda que tenga conocimiento sobre estos temas:

- Comprensión básica de la solución de red de área extensa definida por software (SDWAN) de Viptela
- Políticas de ruta vSmart
- Protocolo de gestión de superposición (OMP)

## **Componentes Utilizados**

Este documento no tiene restricciones específicas en cuanto a versiones de software y de hardware.

La información que contiene este documento se creó a partir de los dispositivos en un ambiente de laboratorio específico. Todos los dispositivos que se utilizan en este documento se pusieron en funcionamiento con una configuración verificada (predeterminada). Si tiene una red en vivo, asegúrese de entender el posible impacto de cualquier comando.

## Antecedentes

Esta configuración puede ser útil cuando un usuario tiene sitios con diferentes conexiones que no pueden construir túneles entre ellos (p.ej. Conexión de switching de etiquetas multiprotocolo (MPLS) en color (conexión de red privada virtual (VPN) MPLS L3) e Internet/Long-Term Evolution (LTE) (conexión a Internet genérica de proveedor de servicios de Internet (ISP) o conexión 3G/LTE). Las dos oficinas remotas no podrán formar un túnel entre ellas si en una oficina tienes solo conexión MPLS y en la otra - solo internet, pero si hay algún sitio con conexión a ambos colores, entonces es fácilmente alcanzable con la ayuda de la ruta predeterminada o de resumen anunciada desde este sitio de conexión dual.

## Configurar

Todos los sitios utilizan una sola VPN 40. Esta es la tabla que resume la configuración del sistema en los 3 vEdges:

#### nombre del host id del sitio system-ip

| vedge1 | 40 | 192.168.30.4 |
|--------|----|--------------|
| vedge2 | 50 | 192.168.30.5 |
| vedge3 | 60 | 192.168.30.6 |

## Diagrama de la red

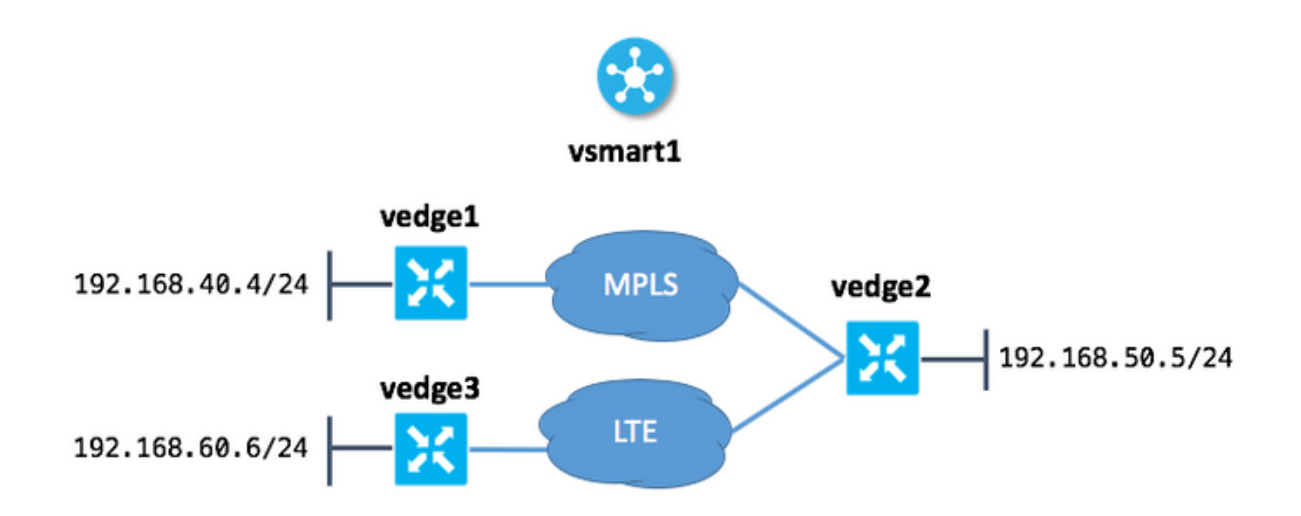

## Configuración

Esta es la configuración aplicada en vSmart para permitir la conectividad entre sitios:

```
policy
lists
site-list sites_ve1_40_ve3_60
site-id 40
site-id 60
!
```

```
control-policy ROUTE_LEAK
 sequence 10
  match route
   site-list sites_ve1_40_ve3_60
  !
  action accept
   set
    service vpn 40
   !
  !
 !
 default-action accept
 !
apply-policy
site-list sites_ve1_40_ve3_60
 control-policy ROUTE_LEAK out
!
!
```

## Verificación

Utilize esta sección para confirmar que su configuración funcione correctamente.

Antes de aplicar la política de control:

| vedge1‡ | vedgel# show ip routes vpn 40 |              |          |         |         |          |  |  |  |  |  |
|---------|-------------------------------|--------------|----------|---------|---------|----------|--|--|--|--|--|
|         |                               |              | PROTOCOL | NEXTHOP | NEXTHOP | NEXTHOP  |  |  |  |  |  |
| VPN     | PREFIX                        | PROTOCOL     | SUB TYPE | IF NAME | ADDR    | VPN TLOC |  |  |  |  |  |
| IP      | COLOR                         | ENCAP STATUS |          |         |         |          |  |  |  |  |  |
|         |                               |              |          |         |         |          |  |  |  |  |  |
|         |                               |              |          |         |         |          |  |  |  |  |  |
| 40      | 192.168.40.0/24               | connected    | -        | ge0/1   | -       |          |  |  |  |  |  |
| -       | -                             | F,S          |          |         |         |          |  |  |  |  |  |
| 40      | 192.168.50.0/24               | omp          | -        | -       | -       | -        |  |  |  |  |  |
| 192.168 | 3.30.5 mpls                   | ipsec F,     | S        |         |         |          |  |  |  |  |  |

| vedge     | 2# show ip routes vp | n 40                     |                      |                    |                 |                |      |
|-----------|----------------------|--------------------------|----------------------|--------------------|-----------------|----------------|------|
| VPN<br>IP | PREFIX<br>COLOR      | PROTOCOL<br>ENCAP STATUS | PROTOCOL<br>SUB TYPE | NEXTHOP<br>IF NAME | NEXTHOP<br>ADDR | NEXTHOP<br>VPN | TLOC |
|           |                      |                          |                      |                    |                 |                |      |
| 40        | 192.168.40.0/24      | omp                      | -                    | _                  | -               | -              |      |
| 192.1     | 68.30.4 mpls         | ipsec F,                 | , S                  |                    |                 |                |      |
| 40        | 192.168.50.0/24      | connected                | -                    | ge0/2              | -               | _              | -    |
| -         | – F                  | , S                      |                      |                    |                 |                |      |
| 40        | 192.168.60.0/24      | omp                      | -                    | -                  | -               | _              |      |
| 192.1     | 68.30.6 lte          | ipsec F,                 | , S                  |                    |                 |                |      |
| vedge     | 3# show ip routes vp | n 40                     |                      |                    |                 |                |      |
|           |                      |                          | PROTOCOL             | NEXTHOP            | NEXTHOP         | NEXTHOP        |      |
| VPN       | PREFIX               | PROTOCOL                 | SUB TYPE             | IF NAME            | ADDR            | VPN            | TLOC |
| IP        | COLOR                | ENCAP STATUS             |                      |                    |                 |                |      |

| 40   | 192.168  | .50.0/24 | omp   |       | -   | -     | - | - |   |
|------|----------|----------|-------|-------|-----|-------|---|---|---|
| 192. | 168.30.5 | lte      |       | ipsec | F,S |       |   |   |   |
| 40   | 192.168  | .60.0/24 | conne | cted  | -   | ge0/1 | - | - | - |
| _    |          | -        | F,S   |       |     |       |   |   |   |

Después de aplicar la política en la sección apply-policy en vSmart:

vedge1# show ip routes vpn 40

| VPN<br>IP                | PREFIX<br>COLOR                                      | PROTOCOL<br>ENCAP STATUS        | PROTOCOL<br>SUB TYPE | NEXTHOP<br>IF NAME | NEXTHOP<br>ADDR | NEXTHOP<br>VPN ' | TLOC |
|--------------------------|------------------------------------------------------|---------------------------------|----------------------|--------------------|-----------------|------------------|------|
| 40<br>-                  | 192.168.40.0/24                                      | connected<br>F,S                |                      | ge0/1              | -               | -                | -    |
| 40<br>192.168<br>40 192. | 192.168.50.0/24<br>3.30.5 mpls<br>.168.60.0/24 omp - | omp<br>ipsec F,<br>192.168.30.5 | -<br>S<br>mpls ipse  | -<br>c F,S         | -               | -                |      |

vedge2# show ip routes vpn 40

|        |                 |             | PROTOCOL | NEXTHOP | NEXTHOP | NEXTHOP | )    |
|--------|-----------------|-------------|----------|---------|---------|---------|------|
| VPN    | PREFIX          | PROTOCOL    | SUB TYPE | IF NAME | ADDR    | VPN     | TLOC |
| IP     | COLOR           | ENCAP STATU | JS       |         |         |         |      |
|        |                 |             |          |         |         |         |      |
| 40     | 192.168.40.0/24 | omp         | -        | -       | -       | -       |      |
| 192.10 | 68.30.4 mpls    | ipsec       | F,S      |         |         |         |      |
| 40     | 192.168.50.0/24 | connected   | -        | ge0/2   | -       | -       | -    |
| -      | -               | F,S         |          |         |         |         |      |
| 40     | 192.168.60.0/24 | omp         | -        | -       | -       | -       |      |
| 192.10 | 68.30.6 lte     | ipsec       | F,S      |         |         |         |      |

vedge3# show ip routes vpn 40

192.168.30.5 lte ipsec F,S 40 192.168.60.0/24 connected - ge0/1 - - - - F,S

## Troubleshoot

En esta sección se brinda información que puede utilizar para resolver problemas en su configuración.

Verifique que las rutas OMP se presenten en una tabla OMP con el estado C, I, R:

vedge3# show omp routes Code: C -> chosen I -> installed Red -> redistributed Rej -> rejected L -> looped

| R   | -> | resolved    |      |  |  |  |
|-----|----|-------------|------|--|--|--|
| S   | -> | stale       |      |  |  |  |
| Ext | -> | extranet    |      |  |  |  |
| Inv | -> | invalid     |      |  |  |  |
| Stg | -> | staged      |      |  |  |  |
| U   | -> | TLOC unreso | lved |  |  |  |

|         |             |         |                     | PATH     |           |            | ATTRIBUTE   |                  |
|---------|-------------|---------|---------------------|----------|-----------|------------|-------------|------------------|
| VPN     | PREFIX      |         | FROM PEER           | ID       | LABEL     | STATUS     | TYPE        | TLOC IP          |
| COLOR   |             | ENCAP   | PREFERENCE          |          |           |            |             |                  |
|         |             |         |                     |          |           |            |             |                  |
|         |             |         |                     |          |           |            |             |                  |
| 40      | 192.168.40  | 0.0/24  | 192.168.30.3        | 262      | 1002      | Inv,U      | installed   | 192.168.30.4     |
| mpls    |             | ipsec   | -                   |          |           |            |             |                  |
|         |             |         | 192.168.30.3        | 263      | 1002      | Inv,U      | installed   | 192.168.30.5     |
| mpls    |             | ipsec   | -                   |          |           |            |             |                  |
|         |             |         | 192.168.30.3 264    | 1002 C   | ,I,R inst | alled 192. | 168.30.5 lt | e ipsec -        |
| 192.168 | 3.30.3 265  | 1002 L, | R,Inv installed 192 | 2.168.30 | .6 lte ip | sec - 40 1 | 92.168.50.0 | /24 192.168.30.3 |
| 260 100 | )2 Inv,U in | stalled | 192.168.30.5 mpls   | ipsec -  | 192.168.  | 30.3 261 1 | 002 C,I,R i | nstalled         |
| 192.168 | 3.30.5 lte  | ipsec - | 40 192.168.60.0/24  | 1 0.0.0. | 0 38 1002 | C,Red,R i  | nstalled 19 | 2.168.30.6 lte   |
| ipsec - | -           |         |                     |          |           |            |             |                  |

Recapitulamos que vEdge3 solo tiene conectividad de color LTE.

#### Si no se muestran las rutas, compruebe que vSmart anuncia las rutas:

| <u> </u>            |           |              |               |            |       |             |       |  |  |  |
|---------------------|-----------|--------------|---------------|------------|-------|-------------|-------|--|--|--|
| 192.168.30.6        | vedge     | 1            | 1             | 60         | up    | 12:15:27:59 | 1/0/3 |  |  |  |
| PEER                | TYPE      | DOMAIN<br>ID | OVERLAY<br>ID | SITE<br>ID | STATE | UPTIME      | R/I/S |  |  |  |
| S -> routes ser     | nt        |              |               |            |       |             |       |  |  |  |
| -> routes installed |           |              |               |            |       |             |       |  |  |  |
| R -> routes red     | ceived    |              |               |            |       |             |       |  |  |  |
| vsmart1# show o     | omp peers | 192.168.3    | 0.6           |            |       |             |       |  |  |  |

Compruebe los atributos de ruta OMP en vSmart:

vsmart1# show omp routes 192.168.40.0/24 detail | nomore

\_\_\_\_\_ omp route entries for vpn 40 route 192.168.40.0/24 -----RECEIVED FROM: 192.168.30.4 peer path-id 34 label 1002 C,R status loss-reason not set lost-to-peer not set lost-to-path-id not set Attributes: Attributesoriginator192.168.30.4typeinstalledtloc192.168.30.4, mpls, ipsec 192.168ultimate-tlocnot setdomain-idnot setoverlay-id1site-id40

```
preference not set
    tag
                 not set
    origin-proto connected
    origin-metric 0
    as-path
                 not set
    unknown-attr-len not set
         ADVERTISED TO:
peer
     192.168.30.5
   Attributes:
                 192.168.30.4
    originator
                 1002
    label
   laper
path-id
                 526
                 192.168.30.4, mpls, ipsec
    tloc
    ultimate-tloc not set
    domain-id not set
                 40
    site-id
    overlay-id
                  1
                not set
    preference
    taq
                 not set
    origin-proto connected
    origin-metric 0
                 not set
    as-path
    unknown-attr-len not set
```

ADVERTISED TO: peer 192.168.30.6 Attributes: originator 192.168.30.4 label 1002 path-id 269 tloc 192.168.30.6, lte, ipsec ultimate-tloc not set domain-id not set site-id 40 overlay-id 1 preference not set tag not set origin-proto connected origin-metric 0 as-path not set unknownattr-len not set Attributes: originator 192.168.30.4 label 1002 path-id 268 tloc 192.168.30.5, lte, ipsec ultimate-tloc not set domain-id not set site-id 40 overlay-id 1 preference not set tag not set origin-proto connected origin-metric 0 as-path not set unknownattributes: originator 192.168.30.4 label 1002 path-id 267 tloc 192.168.30.5, mpls, ipsec ultimate-tloc not set domain-id not set site-id 40 overlay-id 1 preference not set attributes: originator 192.168.30.4 label 1002 path-id 267 tloc 192.168.30.5, mpls, ipsec ultimate-tloc not set domain-id not set site-id 40 overlay-id 1 preference not set tag not set origin-proto connected origin-metric 0 as-path not set unknown-attr-len not set tag not set origin-proto connected origin-metric 0 as-path not set unknown-attr-len to set tag not set originator 192.168.30.4 label 1002 path-id 266 tloc 192.168.30.4, mpls, ipsec ultimate-tloc not set domain-id not set site-id 40 overlay-id 1 preference not set origin-proto connected origin-metric 0 as-path not set tag not set origin-proto

## Summary

La configuración para este tipo de comportamiento de fuga de ruta es bastante simple y se puede utilizar cuando no es posible anunciar una ruta agregada por alguna razón (aunque en nuestro ejemplo podría hacer esto para resolver la tarea sin política de control):

```
vedge2# show running-config vpn 40
vpn 40
ip route 192.168.0.0/16 null0
omp
  advertise static
!
!
```

Además, esto es útil cuando no puede utilizar la ruta predeterminada para anunciarla desde el sitio central/hub (vEdge2 en nuestro caso) cuando se utiliza esta configuración:

vpn 40 ! ip route 0.0.0.0/0 vpn 0

Debido a que la ruta predeterminada con next-hop en VPN 0 no se anunciará, este es el comportamiento esperado:

|     |         |              | PROTOCOL | NEXTHOP | NEXTHOP | NEXTHOP |      |
|-----|---------|--------------|----------|---------|---------|---------|------|
| VPN | PREFIX  | PROTOCOL     | SUB TYPE | IF NAME | ADDR    | VPN     | TLOC |
| IP  | COLOR   | ENCAP STATUS |          |         |         |         |      |
|     |         |              |          |         |         |         |      |
|     |         |              |          |         |         |         |      |
| 40  | 0.0.0/0 | nat          | -        | ge0/0   | -       | 0       | -    |
| -   | -       | F,S          |          |         |         |         |      |

Aquí puede utilizar la ruta de resumen o la política de control para anunciar rutas específicas como lo hizo en este documento.

## Información Relacionada

- Guía de diseño de SD-WAN de Cisco
- Soporte Técnico y Documentación Cisco Systems

#### Acerca de esta traducción

Cisco ha traducido este documento combinando la traducción automática y los recursos humanos a fin de ofrecer a nuestros usuarios en todo el mundo contenido en su propio idioma.

Tenga en cuenta que incluso la mejor traducción automática podría no ser tan precisa como la proporcionada por un traductor profesional.

Cisco Systems, Inc. no asume ninguna responsabilidad por la precisión de estas traducciones y recomienda remitirse siempre al documento original escrito en inglés (insertar vínculo URL).